2020年5月19日 パソコンを使いこなす会

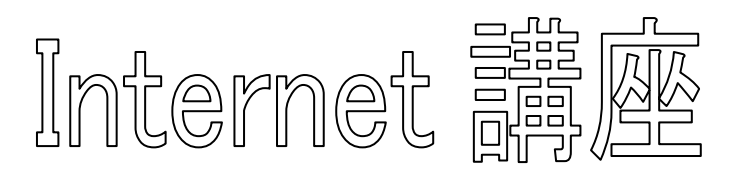

【第4回分科会のテーマ: - Google マップ -】

皆さん検索機能やストリートビューなど便利な機能が満載の地図アプリ『Google マップ』 を使っておいでだと思います。しかし機能が多い反面、Excel や Word のようなメニューのよ うなものが無く、存在に気付かない機能があるのも事実です。

そこで今回はパソコン版の『Google マップ』の基本的な機能と、あまり知られていない使い方を紹介します。

各項目の内容を説明した後、赤字で記載した【演習】を実行します。また、その結果の画面のスクリーンショットを WORD に貼り付けて保存します。

- 1. Google マップにログインする
- 2. 自宅や職場を設定する
- 3. 現在地を表示する
- 4. 地図の表示を調整する
- 5. キーボードを使用する
- 6. 場所の詳細情報を表示する
- 7. 場所を検索する
- 8. ルートを検索する

- 9. 地図やルートを印刷する
- 10. 地点間の距離を測定する
- 11.3D 表示にする
- 12.ストリートビューを表示する
- 13. 交通状況、路線図、地形等に関する情報
- 14.キーボードショートカット
- 15. データの問題を報告する
- 16. ナビの開始と終了(Android)

【具体的内容: - Google マップ -】

1. Google マップにログインする

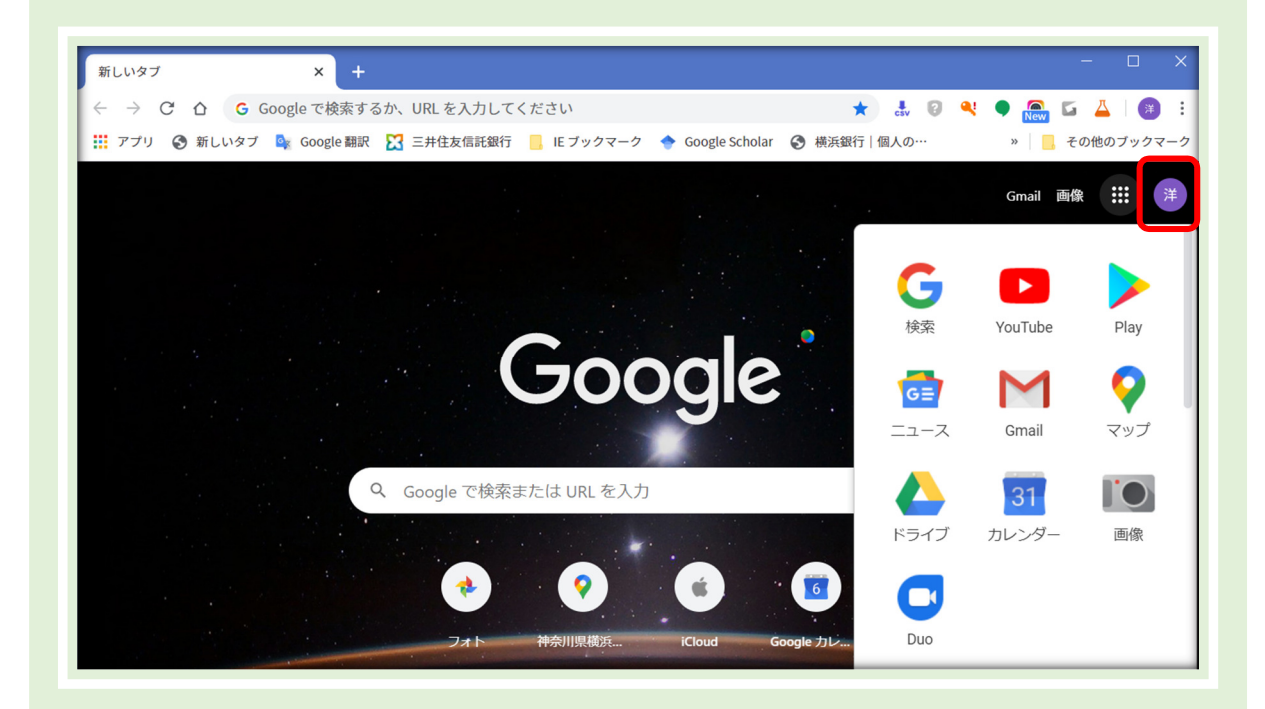

ログインすると、お気に入りの場所を保存できるので、後で簡単にルートを検索することが できます。保存した場所と最近の検索履歴は他のデバイスでも表示できます。

- ① Chrome を立ち上げる
- ② 右肩に名前アイコンが表示されていることを確認する。
- ③ これの代わりに「ログイン」ボタンが表示されているときは、「ログイン」ボタンをクリックして ID、パスワードを入力してログインする。
- ④ メニューから「マップ」を選択する
- ⑤ 下図の様に Google マップが表示される。

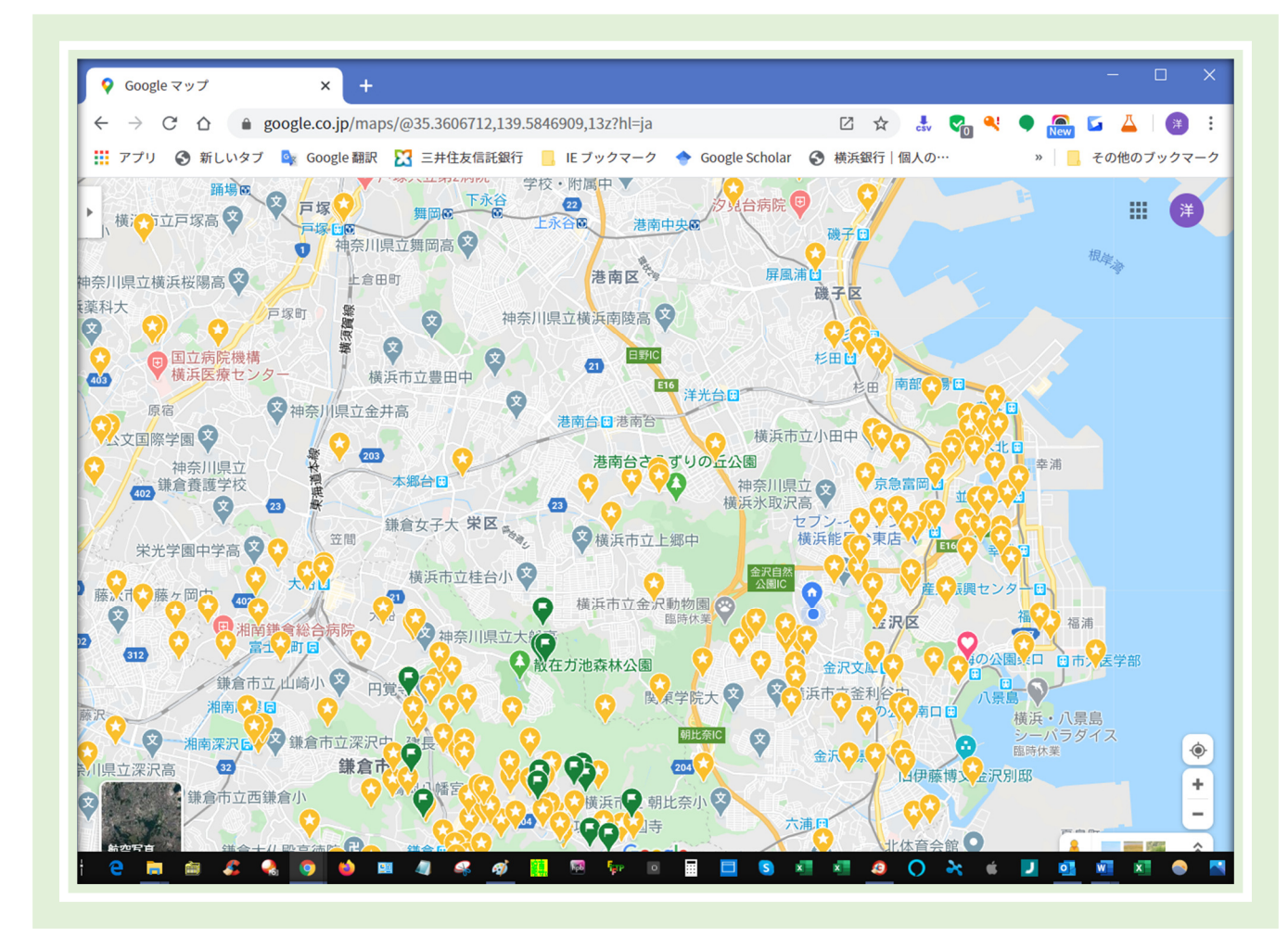

2. 自宅や職場を設定する

自宅や職場の住所を設定しておくと、経路検索のたびに住所を入力する手間が省けます。 https://support.google.com/maps/answer/3093979

- ② [自宅] か [職場] を選択します。
- ③ 自宅や職場の住所を入力して、[保存] をクリックします。

# 【演習 2.】

# [自宅]と[職場] (普段よく行く所)を設定する。

3. 現在地を表示する

https://support.google.com/maps/answer/2839911

① パソコンで Chrome を開き、Google マップを開きます。

- ② 画面右下の現在地アイコン ④ をクリックします。
- ③「Google マップは現在地を使用できません」というメッセージが表示される場合は、 以下の手順に沿って操作します。
  - A. 画面右上のその他アイコン をクリックします。
  - B. [設定] をクリックし、一番下の [詳細設定] をクリックします。
  - C. [プライバシーとセキュリティ] で [コンテンツの設定] をクリックします。
  - D. [現在地] をクリックし、[アクセスする前に確認する(推奨)] がオンになってい ることを確認します。
  - E. 戻るボタン をクリックします。
  - F. 手順 ①~② をもう一度行います。

# 【演習 3.】

# [現在地]を表示する。

## その後、スクリーンショットを撮って、WORDに貼り付け、【演習 No.】を記載する。

4. 地図の表示を調整する

地図を詳細に表示するには、ズームインまたはズームアウトし、地図の表示範囲を調整する。

- ① 場所の移動:画面をクリックしてドラッグする。
- ② 画面の拡大:スクロールボタンを前へまわす。
- ③ 画面の縮小:スクロールボタンを後ろへまわす。
- 5. キーボードを使用する

# https://support.google.com/accessibility/answer/6396990?hl=ja&co=GE NIE.Platform%3DDesktop

- ① パソコンで Google マップを開きます。
- ② 地図上にカーソルが表示されるまで、キーボードの Tab キーを繰り返し押します。
- ③ 地図上のエリアが四角形で囲まれてハイライト表示されます。四角形の下に、エリア 内の場所が番号付きリストで表示されます。 ここで次の操作を行えます。
  - ▶ 地図を動かす: 矢印キーを使用します。ヒント: Shift キーを押しながら矢印キ ーを使用すると、正方形ごとに地図を移動できます。
  - ▶ 地図のズームイン / ズームアウト: プラス(+)またはマイナス(-)キーを押します。
  - ▶ 場所の詳細を表示: その場所に付けられた番号を押します。
  - ヒント: ハイライト表示されているエリアに 8 つ以上の場所がある場合は、以下のように操作します。
    - ◆ その他の場所を見るには数字の 9 を押します。
    - ◆ 元の表示に戻るには 8 を押します。

### 【演習 5.】

地図上に四角形で囲まれたエリアを表示する。

その後、スクリーンショットを撮って、WORDに貼り付け、【演習 No.】を記載する。

6. 場所の詳細情報を表示する

パソコンで地図上のマークのある場所をクリックすると、その場所についての詳細情報が表示される。

## 【演習 6.】

# 地図上のマークのある場所をクリックし、その詳細情報を表示する。 その後、スクリーンショットを撮って、WORDに貼り付け、【演習 No.】を記載する。

7. 場所を検索する

https://support.google.com/maps/answer/3092445

- ①場所の住所か名前を入力します。
- ② Enter キーを押すか、検索 <sup>Q</sup> をクリックします。なお、Google マップを<u>ライトモード</u> でご利用の場合、虫メガネアイコンは表示されません。
- ③ 検索結果は、赤いミニピンと赤い点で示されます。ミニピンで示されるのは上位の検索 結果です。紫色のものは広告です。詳しくは、ミニピンの凡例をご覧ください。
- ④ (省略可)レストランなど、場所の種類で検索した場合は、検索ボックスの下に表示され るメニューで検索結果を絞り込むことができます。

# 【演習 7.】

# 特定の場所[例えば、秩父駅]を検索し、その情報を表示する。 その後、スクリーンショットを撮って、WORDに貼り付け、【演習 No.】を記載する。

8. ルートを検索する

### https://support.google.com/maps/answer/144339

- [ルート] ◆ をクリックします。
- ② 地図上で出発地と目的地をクリックするか、住所や場所名を入力します。
- ③移動手段として、以下のいずれかのアイコンをクリックします。

# 車: 🗗 電車・バス: 🗄 徒歩: 🕈 自転車: 🕉 飛行機: 🛧

### 【演習 8.】

# [自宅]から特定の場所[例えば、秩父駅]へのルートを検索する。 その後、スクリーンショットを撮って、WORDに貼り付け、【演習 No.】を記載する。

9. 地図やルートを印刷する

地域や場所の地図、ルート、画像を印刷することができます。

- ① Google マップ上で右クリックする
- ② メニューから「印刷」を選択する
- ③ 上端のバーにメモを入力して、「印刷」をクリックする
- ④ 印刷条件を設定して「印刷」をクリックする

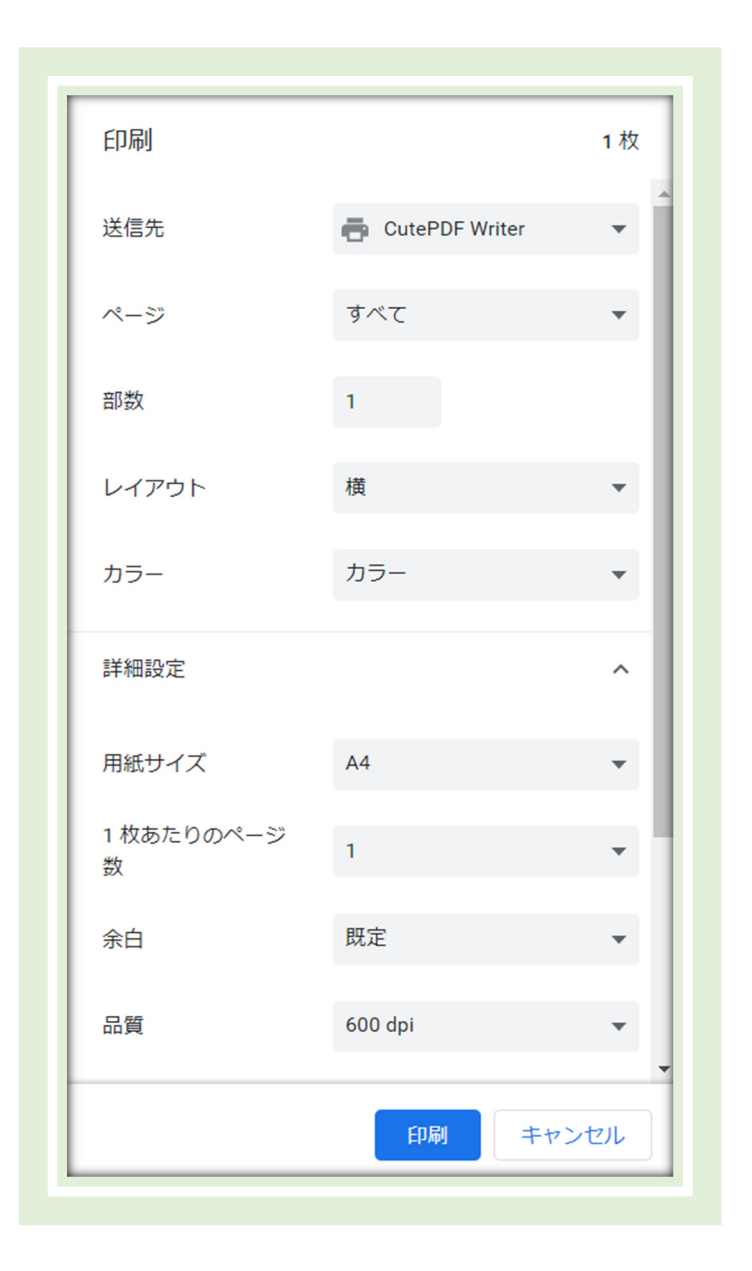

### 【演習 9.】

### [自宅]から[職場]への徒歩でのルートを検索して、地図を印刷する。

10. 地点間の距離を測定する

https://support.google.com/maps/answer/1628031

- ① 始点を右クリックします。
- ② [距離を測定] をクリックします。
- ③ 地図上のもう 1 点をクリックして、測定するルートを描きます。また別の場所をクリッ クして、さらに点を増やすこともできます。
- ④ 必要に応じて、点または経路をドラッグして移動するか、点をクリックして削除します。
- ⑤ 地点間の総距離(マイルと km)が下部に表示されます。
- ⑥ 作業が終わったら、カード下部の閉じるアイコン × をクリックします。

## 【演習10.】

[自宅]から[最寄り駅]までの距離を測定する。

その後、スクリーンショットを撮って、WORDに貼り付け、【演習 No.】を記載する。

#### 11.3D 表示にする

パソコンで画面左下にある四角「航空写真」をクリックすると、都市や名所などを 3D 表示 で見ることができる「Earth ビュー」に切り替わります。

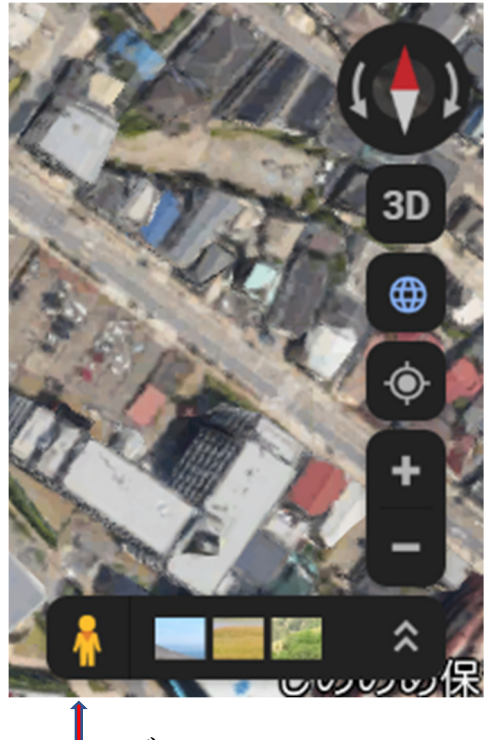

<=クリックすると地図が北を向く <=クリックすると3D 表示にする <=クリックすると地球表示を無効にして 2D 表示に <=クリックすると[現在地]に飛ぶ <=クリックすると拡大表示

ペグマン

【演習 11.】

# [自宅]付近を3D 表示する。 その後、スクリーンショットを撮って、WORD に貼り付け、【演習 No.】を記載する。

12. ストリートビューを表示する https://support.google.com/maps/answer/3093484

- ① 右下のペグマン 👇 をクリックします。 探索したいエリアにペグマンをドラッグします。
- ② ペグマンを地図上の青い線、青い点、またはオレンジ色の点にドロップします。
- ③ ストリートビューの上でクリックするとその方向に進みます。
- ④ 操作が終了したら、左上の戻る矢印 🗲 をクリックします。

### 【演習 12.】

[自宅]付近のストリートビューを表示する。 その後、スクリーンショットを撮って、WORDに貼り付け、【演習 No.】を記載する。 13. 交通状況、路線図、地形等に関する情報

移動経路、交通状況、地形に関する情報を表示で きます。

- ① メニューアイコン ≡ をクリックします。
- ② 右図のリストから目的の情報を選択します。

## 【演習13.】

[久良岐公園]を検索して[路線図]を表示する。 その後、スクリーンショットを撮って、WORD に貼り 付け、【演習 No.】を記載する。

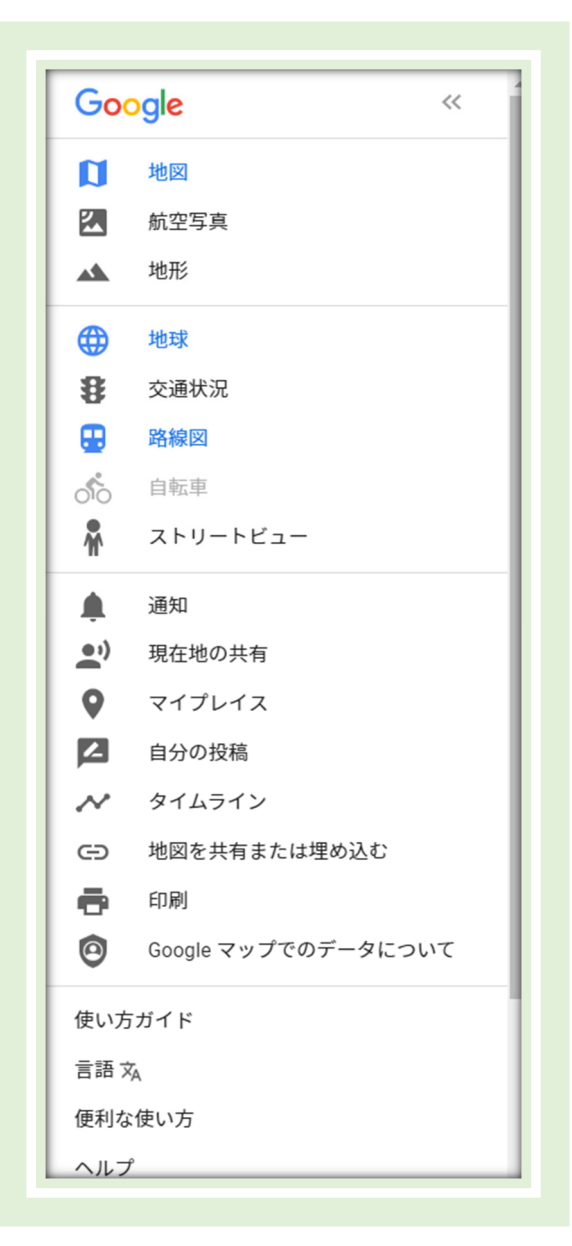

### 14.キーボードショートカット

https://support.google.com/accessibility/answer/6396990?hl=ja&co=GE NIE.Platform%3DDesktop

①「Ctrl」キーと「/」キーを同時に押すと表示される。

|      |       |    | アプリ内全体           |      |       |   | 地図                 |      |       |   | 航空写真            |
|------|-------|----|------------------|------|-------|---|--------------------|------|-------|---|-----------------|
|      |       | ٩  | 左へ移動             |      |       |   | メニューを表示 / 非        |      | Shift | ٩ | 時計回りに回転         |
|      |       | ►  | 右へ移動             |      |       |   | 表示                 |      | Shift | ► | 反時計回りに回転        |
|      |       |    | 上へ移動             |      |       | , | サイドパネルを表示<br>/ 非表示 |      | Shift |   | 上に傾斜            |
|      |       | ▼  | 下へ移動             | Ctrl | Shift | 1 | 航空写真を表示 / 非        |      | Shift | ▼ | 下に傾斜            |
|      |       | +  | ズームイン            |      |       |   | 表示                 | Ctrl | Shift | n | ビューをリセット        |
|      |       | -  | ズームアウト           | Ctrl | Shift | 2 | 交通状況を表示 / 非<br>表示  | Ctrl | Shift | u | 傾斜をリセット         |
| ES   |       | SC | ポップアップを閉じ<br>ます  | Ctrl | Shift | 3 | 乗換案内を表示 / 非<br>表示  | Ctrl | Shift | r | 傾斜とビューをりt<br>ット |
| Ctrl | Shift | Т  | 現在地を表示           | Ctrl | Shift | 4 | 自転車を表示 / 非表        |      |       |   |                 |
| Ctrl | Shift | h  | ヘルプ              |      |       |   | 示                  |      |       |   |                 |
| Ctrl | Shift | f  | フィードバックの送        | Ctrl | Shift | 5 | 地形を表示 / 非表示        |      |       |   |                 |
|      |       |    | 信                | Ctrl | Shift | d | 目的地を追加             |      |       |   |                 |
| Ctrl | Shift | е  | 地図を共有または埋<br>め込む |      |       |   |                    |      |       |   |                 |

15. データの問題を報告する

地図に関する問題(お店に関する情報や道路名の間違いなど)を見つけた場合は、Google マップの改善のためご報告いただければ幸いです。

https://support.google.com/maps/answer/3094088

16. ナビの開始と終了(Android)

https://support.google.com/maps/answer/3273406?co=GENIE.Platform %3DAndroid&oco=0

- ① Android スマートフォンまたはタブレットで、Google マップ S を開きます。
- ② 場所を検索するか、地図上で場所をタップします。
- ③ 左下の [**経路**] をタップします。タップせずにアイコンを押したままにすると、ナビが始まり、手順 ④~⑥ はスキップできます。
- ④ (省略可)他の目的地を追加するには、右上のその他アイコン · > [経由地を追加] の 順にタップします。経由地は 9 か所まで追加できます。設定が終了したら、[完了] をタ ップします。

⑤ 移動手段として、以下のいずれかのアイコンをタップします。

車: 🖻 交通機関: 📴 徒歩: 🕈 配車サービス: 🖌 自転車: 💰

- ⑥ 利用できる経路が他にもある場合は地図上に灰色で表示され、タップするとその経路に切り替わります。
- ⑦ ナビを開始するには、開始アイコン▲ をタップします。[GPS を測位しています] という メッセージが表示される場合は、デバイスが GPS の信号を探索しています。トンネルの 中または付近、駐車場内など、GPS の信号がない場所ではこの状態になることがありま す。
- ⑧ ナビを終了またはキャンセルするには、左下の閉じるアイコン × をタップします。

【参考資料】

《パソコン版 Google マップのヒントとコツ》

https://support.google.com/maps/answer/6029919?hl=ja&ref\_topic=700 1233

以上